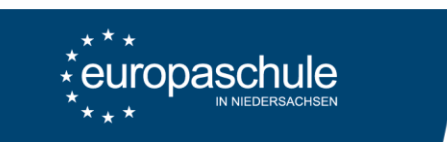

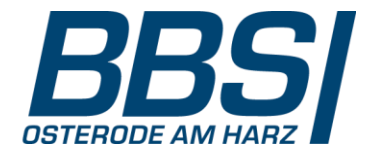

## Eltern- und Ausbildersprechtag – Anleitung zum Buchen von Terminen

- 1. Aufruf der Seite <u>https://webuntis.com</u>
- 2. Auswahl der Schule: "37520 Berufsbildende Schule I"
- 3. Login: E-Mail-Adresse plus Passwort Ggf. Vorab registrieren mit der hinterlegten E-Mail-Adresse.

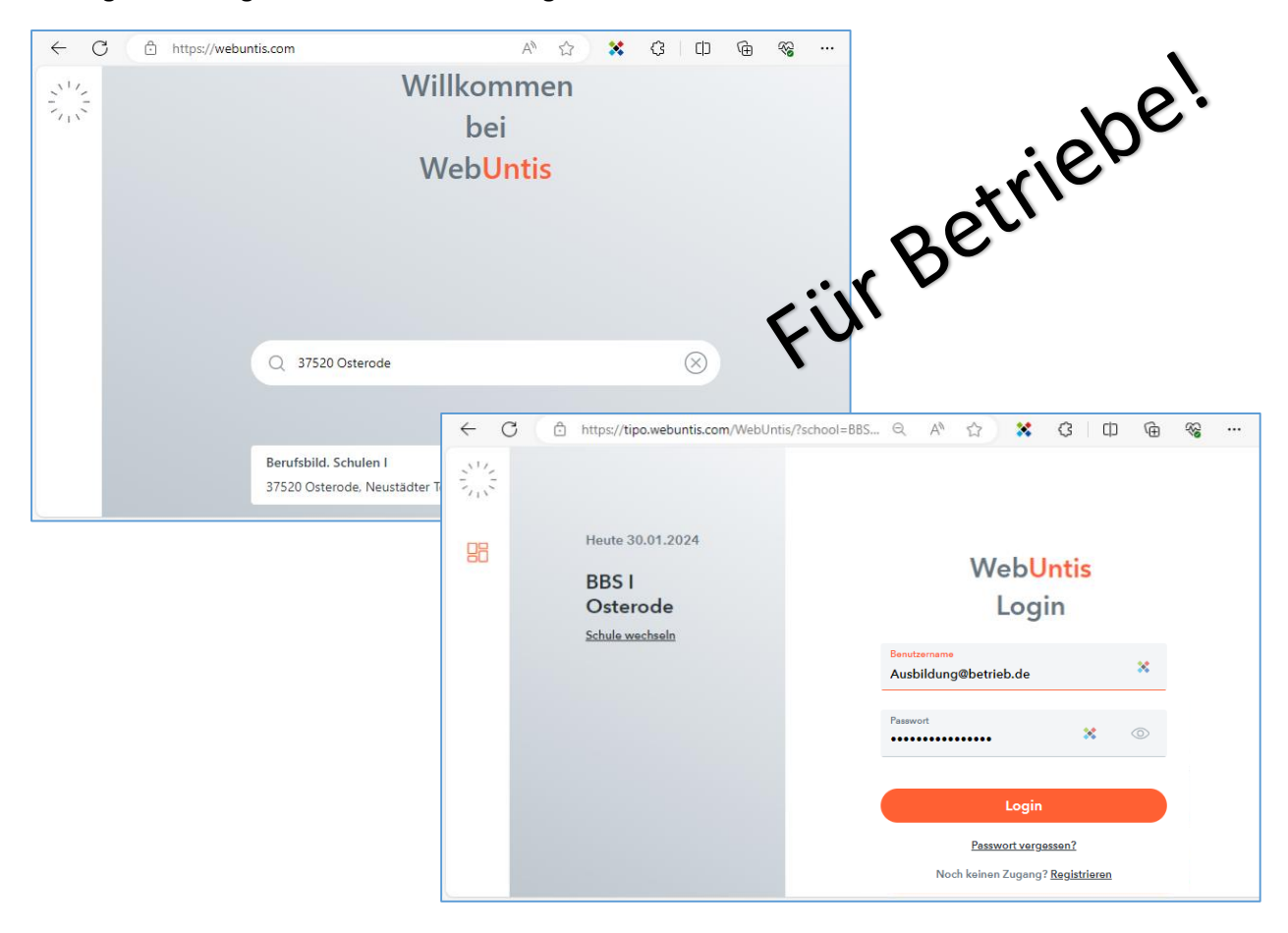

## 4. Auswahl: Eltern- und Ausbildersprechtag

| ÷   | C 🗅 https://tipo.webu      | ntis.com/today                                                     | Q | Aø |   | 3      | Ф | œ | <i>~</i> ~ | <br>0 |
|-----|----------------------------|--------------------------------------------------------------------|---|----|---|--------|---|---|------------|-------|
|     | WebUntis<br>BBS I OSTERODE | Heute 30.01.2024<br>Lette Anmeldung: Dienstag, 30.01.2024 10:34:32 |   |    |   |        |   |   |            |       |
| (A? | Alle Schüler*innen         | Lette Planskuslisierung aus Untis: Dienstag, 30.01.2024 06:15:26   |   |    | P | $\sim$ |   | 1 |            |       |
|     | Heute                      | Nachrichten                                                        |   | _  |   |        |   |   |            |       |
| ☆   | Mein Stundenplan           | Keine Tagesnachrichten                                             |   |    |   |        |   |   |            |       |
|     |                            |                                                                    |   |    |   |        |   |   |            |       |

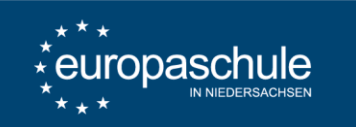

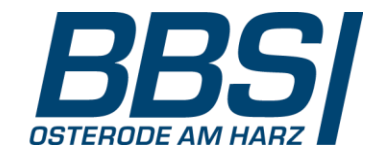

5. Termine buchen bei den relevanten Lehrkräften

Hinweis: Die Buchung ist nur bei einem Lehrer aber nicht für einen bestimmten Schüler möglich.

| $\leftarrow$ | C 🗈 https://tipo.webun                              | tis.com/today |                  |                            |                           |          | (    | a, A® | 습    |      | \$   |      | ÷ ۹  | ··· 6 | <b>Ø</b> |
|--------------|-----------------------------------------------------|---------------|------------------|----------------------------|---------------------------|----------|------|-------|------|------|------|------|------|-------|----------|
| N1/2<br>7/10 | WebUntis<br>BBS I OSTERODE                          | Eltern- und A | Ausbildersprecht | tag 21.02.20 Anmeldezeitra | ım: 30.01.20 (00:00) - 21 |          |      |       |      |      |      |      |      |       | ?        |
| (            | 2023/2024                                           | 1 Lehrkraft   | anzeigen         |                            | 2 Termine w               | rählen 🕞 | (8)  |       |      |      |      |      |      |       |          |
|              | Alle Schüler*innen                                  | Alle Lehrkräf | te Relevante Le  | hrkraft                    | DEU                       | s jüne   | KLOS | NN    | PAPS | RATI | REIN | RILL | SPAL | UHEV  | VA       |
|              | Hards                                               | Kinder        | _                |                            | 14:30                     |          |      |       |      |      |      |      |      |       |          |
| 80           | Heute                                               | •             |                  |                            | 14:45                     | _        |      |       |      |      |      |      |      |       |          |
| 슈            | Mein Stundenplan                                    |               |                  |                            | 15:0) 🗸                   |          |      |       |      |      |      |      |      |       |          |
| <u>++</u>    | Weitere Stundenpläne                                | ٠             |                  |                            | 15:15                     | -        |      |       |      |      |      |      |      |       |          |
|              |                                                     | ۲             |                  |                            | 15:30                     | ×        |      |       |      |      |      |      |      |       |          |
|              |                                                     | ٠             |                  |                            | 15:45                     | -        |      |       |      |      |      |      |      |       |          |
|              |                                                     | Lehrkraft     |                  |                            | 16:00                     |          |      |       |      |      |      |      |      |       |          |
|              |                                                     | ۲             | DEUS             | LF6/7                      | 16:15                     |          |      |       |      |      |      |      |      |       |          |
|              |                                                     | ۰             | JÜNE             | LF4                        | 16:30                     |          |      |       |      |      |      |      |      |       |          |
|              |                                                     | ۲             | KLOS             | LF3, LF11, PO              | 17:00                     |          |      |       |      |      |      |      |      |       |          |
|              |                                                     | ٠             | NN               | SPO, D/KOM                 | 17:15                     |          |      |       |      |      |      |      |      |       |          |
|              |                                                     | ٠             | PAPS             | LF1                        | 17:30                     |          |      |       |      |      |      |      |      |       |          |
|              |                                                     | ٠             | RATI             | LF2                        | 17:45                     |          |      |       |      |      |      |      |      |       |          |
|              |                                                     | ٠             | REIN             | REL                        | 18:00                     |          |      |       |      |      |      |      |      |       |          |
|              | _                                                   | ٠             | RILL             | PO                         | 18:15                     |          | _    |       | _    |      |      |      |      | Þ     | *        |
|              | Oblight a                                           |               |                  |                            |                           |          |      |       |      |      |      |      |      |       |          |
| (N)<br>⊡     | @bbs1osteri<br>Ausbildungsbeauftragte*r<br>Abmelden | Fertig        |                  |                            |                           |          |      |       |      |      |      |      |      |       |          |

6. Termine kontrollieren oder verändern (siehe Schritt 4 und 5)

Immer verfügbar: Ansicht der Stundenpläne der Schülerinnen und Schüler

| ← C 🗅 http                                                                         | s://tipo.webuntis.com/tir   | netable-stude             | nts-parent/                                         |           |              |                        |                         |                                  |   |                |             |      |   |   |                 |          |     |   |
|------------------------------------------------------------------------------------|-----------------------------|---------------------------|-----------------------------------------------------|-----------|--------------|------------------------|-------------------------|----------------------------------|---|----------------|-------------|------|---|---|-----------------|----------|-----|---|
| BBS I OSTERODE                                                                     | sci                         | nüler*in                  | • ¢                                                 | 29.01.20  | 24           | ÷                      |                         |                                  |   |                |             |      |   |   | 17              | Ð        | 0   |   |
| Alle Schüler*in                                                                    | nen                         | sterMax                   | r€wählt                                             |           |              |                        |                         |                                  |   |                |             |      |   |   |                 |          |     |   |
| Mein Stunden                                                                       | blan                        | _                         |                                                     |           |              |                        |                         |                                  |   |                |             |      |   |   |                 |          |     |   |
|                                                                                    |                             |                           |                                                     |           |              |                        |                         |                                  |   |                |             |      |   |   |                 |          |     |   |
| ← C © http                                                                         | os://tipo.webuntis.com/tir  | netable-stude             | nts-parent/                                         | 4457/2024 | 1-02-05      |                        |                         |                                  | Q | Aø             | ☆           | *    | G | ¢ | œ               | ~~       |     |   |
| ← ♂ ♪ http:<br>WebUntis<br>BBS I OSTERODE<br>2023/2024                             | os://tipo.webuntis.com/tin  | netable-studer<br>sterMax | nts-parent/                                         | 05.02.    | 1-02-05      | ÷                      |                         |                                  | Q | A»             |             | *    | ¢ | ¢ | <b>(</b>        | %<br>₽   | •   | 0 |
| ← C C http<br>WebUntis<br>BBS105TERODE<br>2023/2024<br>R Alle Schüler*in           | nen                         | netable-studer<br>sterMax | nts-parent/                                         | 05.02.    | 1-02-05      | → )i, 06.02.           | Mi. c                   | 07.02.                           | Q | A»             | ☆<br>Do.08  | .02. | Ç | Ф | ۲.0             | <b>₩</b> | •   | 0 |
| ← C C http<br>WebUntis<br>BBS1 OSTERODE<br>2023/2024<br>R Alle Schüler*in<br>Heute | nen                         | sterMax                   | nts-parent/                                         | 05.02.    | 1-02-05<br>D | <b>→</b><br>9i, 06.02. | Mi. c<br>Lf<br>B1       | 07.02.<br>F4<br>1.5              | Q | A»             | ☆<br>Do. 08 | .02. | Ĝ |   | €<br>۳<br>Fr. 0 | 9.02.    | •   | 0 |
| <ul> <li>← C</li></ul>                                                             | nen 08-40<br>09-23          | sterMax                   | nts-parent/<br>• •                                  | 05.02.    | L-02-05      | <b>→</b><br>)i, 06.02. | Mi. (<br>Bi<br>Bi       | 07.02.<br>F4<br>1.5<br>F5<br>1.5 | Q | A <sup>®</sup> | ☆<br>Do. 08 | .02. | Ç | р | Fr. o           | 9.02.    | ••• | 0 |
| <ul> <li>← C</li></ul>                                                             | nen 07:55<br>08:40<br>09:25 | sterMax N                 | <ul> <li>Technology</li> <li>Alov 05.02:</li> </ul> | 05.02.    | L-02-05      | <b>→</b><br>Ŋi, 06.02. | Mi. c<br>Li<br>Bi<br>Bi | 07.02.<br>F4<br>1.5<br>F5<br>1.5 | Q | A <sub>0</sub> | ☆ Do. 08    | .02. | C |   | Fr. o           | 9.02.    | ••• | 0 |